# SeeMeCNC Guides

### **DUET Change Stepper Motor Steps/mm**

### Written By: SeeMeCNC

| Disconne       | ct Send G-         | Code    | ✓ A Send ♦ U              | pload & Print |                  | Artemis 🛕         | Idle                  | ∳ Em     | ergency <u>ST</u> |  |  |
|----------------|--------------------|---------|---------------------------|---------------|------------------|-------------------|-----------------------|----------|-------------------|--|--|
|                |                    |         |                           |               |                  |                   |                       |          |                   |  |  |
| Tools /        | Heaters / +        | Extra   | ■ Control All             | Temperature C | Chart            | Machine Sta       | atus                  |          |                   |  |  |
| Tool           | Heater             | Current | Active Standby            | 250           |                  | Head              | Х                     | Y        | z                 |  |  |
| • 0 100<br>T0  | Heater 1<br>active | 24.4 °C | 0 • 0 •                   | 200           |                  | Position          | n/a                   | n/a      | n/a               |  |  |
| Bed            | Heater 0           | 23.2 °C | 0                         | 150           |                  | Extruder          | Drive 0               |          |                   |  |  |
| beu            | active             | 20.2 0  |                           | 100           |                  | Drives            | n/a                   |          | 9040.6            |  |  |
|                |                    |         |                           | 50            |                  | Sensors           | Vin                   |          | Z-Probe           |  |  |
|                |                    |         | Z                         |               |                  |                   | 13.0 V                |          | 0                 |  |  |
| Aachine (      | Control            | General | User Interface List Items | s System Edi  | tor Machine Prop | perties Tools     |                       |          |                   |  |  |
| Deline Canal   |                    | System  | Directory                 |               |                  |                   |                       | New File | C. Defres         |  |  |
| G-Code Console |                    |         |                           |               |                  |                   |                       |          |                   |  |  |
|                |                    | File Na | ne 42                     |               | Size             | Last modified     | Last modified         |          |                   |  |  |
| G.Code F       | iles               | 🔲 🖺 be  | d.g                       |               | 285 B            | 4/7/2018, 9:24:17 | PM                    |          |                   |  |  |
| G-Code Files   |                    | 🗆 🖺 ca  | ncel.g                    |               | 45 B             | 4/7/2018, 9:24:17 | 4/7/2018, 9:24:17 PM  |          |                   |  |  |
| Macros         |                    |         | nfig-override.g           |               | 520 B            | 4/23/2018, 10:47  | 25 AM                 |          |                   |  |  |
| Filaments      |                    |         | nfia a                    |               |                  | 54/2018 1:41:04   | 6///2018, 1:41:04 PM  |          |                   |  |  |
| Settinas       |                    |         | afia a bala               |               | 0.0.160          | 4/00/0040 4/40/4  | 0.014                 |          |                   |  |  |
|                |                    |         | ппд.д.рак                 | 2             | 3.0 KIB          | 4/30/2018, 4:40:1 |                       |          |                   |  |  |
|                |                    | Du 🖹 Du | ietWiFiServer.bin         |               | 289.9 KiB        | 4/6/2018, 10:54:0 | 4/6/2018, 10:54:07 AM |          |                   |  |  |
|                |                    | 🗆 🖺 he  | ightmap.csv               |               | 856 B            | 4/23/2018, 10:46  | 25 AM                 |          |                   |  |  |
|                |                    | 🔲 🖺 ho  | medelta.g                 |               | 380 B            | 4/7/2018, 9:24:17 | 4/7/2018, 9:24:17 PM  |          |                   |  |  |
|                |                    | 📔 🗈 iap | o.bin                     |               | 59.5 KiB         | 4/7/2018, 9:24:17 | PM                    |          |                   |  |  |
|                | 1                  | 🗅 🧯 iap | 04e.bin                   |               | 60.0 KiB         | 4/7/2018, 9:24:17 | PM                    |          |                   |  |  |
|                |                    |         | use.g                     |               | 27 B             | 4/7/2018, 9:24:17 | PM                    |          |                   |  |  |
|                |                    |         | 20000 g                   |               | 20 E             | 4/7/2010 0-24-47  | DM                    |          |                   |  |  |

This document was generated on 2021-12-22 11:43:54 AM (MST).

#### Step 1 — Open config.g

| C+ Disconne      | ct Send G-  | Code                               | -                                                              | A Send        | Ipload & Print | A                                                   | rtemis 🔺                                                                                     |                                                              | ldle                                     | ∳ Em     | ergency STOF |  |
|------------------|-------------|------------------------------------|----------------------------------------------------------------|---------------|----------------|-----------------------------------------------------|----------------------------------------------------------------------------------------------|--------------------------------------------------------------|------------------------------------------|----------|--------------|--|
| F Tools /        | Heaters / + | Extra                              | Ξ                                                              | Control All - | Temperature Ch | art                                                 | Machin                                                                                       | ne Status                                                    |                                          |          |              |  |
| Tool             | Heater      | Cerrent                            | Active                                                         | Standby       | 250            |                                                     | Hea                                                                                          | d                                                            | x                                        | Y        | z            |  |
| Tool 0 -         | Heater 1    | 24.4 °C                            | -                                                              | 0 -           | 200            |                                                     | Posit                                                                                        | tion                                                         | n/a                                      | n/a      | n/a          |  |
| Bed              | Heater 0    | 23.2 *C                            |                                                                |               | 150            |                                                     | Extru                                                                                        | der                                                          | Drive 0                                  |          |              |  |
| Dec              | active      | 202 0                              |                                                                |               | 100            |                                                     | Driv                                                                                         | es                                                           | n/a                                      |          | 9040.6       |  |
|                  |             | 2                                  |                                                                |               |                |                                                     |                                                                                              | ors                                                          | 12.0.V                                   |          | 2-Probe      |  |
|                  | -           | 0                                  | _                                                              | 1             |                |                                                     |                                                                                              |                                                              |                                          |          |              |  |
| Machine (        | Control     | General                            | User Interfa                                                   | ace List Item | s System Edito | Machine Prope                                       | erties Tools                                                                                 |                                                              |                                          |          |              |  |
| Print State      | us          | System                             | Directory                                                      |               |                |                                                     |                                                                                              |                                                              | •                                        | New File | C Refresh    |  |
| ➤ G-Code Console |             | File Name 1                        |                                                                |               | Size           | Last modifi                                         | Last modified                                                                                |                                                              |                                          |          |              |  |
| G.Code F         | iles        | 🗉 🖹 be                             | d.g                                                            |               |                | 285 B                                               | 4/7/2018, 9:                                                                                 | 24:17 PM                                                     | L                                        |          |              |  |
| O Marrie         |             | 🗉 🖺 ca                             | ncel.g                                                         |               |                | 45 B                                                | 4/7/2018, 9:                                                                                 | 24:17 PM                                                     | í.                                       |          |              |  |
| Ø Macros         |             | 🗉 🖿 co                             | nfig-override.g                                                |               |                | 520 B                                               | 4/23/2018,                                                                                   | 10:47:25                                                     | M                                        |          |              |  |
| Filaments        |             | B b co                             | nfig.g                                                         |               |                |                                                     | Srive918, 1:                                                                                 | 41:04 PM                                                     | C. C. C. C. C. C. C. C. C. C. C. C. C. C |          |              |  |
| Settings         |             |                                    | 🗉 🖹 config.g.bak                                               |               |                | 3.0 KIB                                             | 4/30/2018, 4                                                                                 | 4/30/2018, 4:40:19 PM                                        |                                          |          |              |  |
|                  |             |                                    |                                                                |               |                |                                                     |                                                                                              | 4/6/2018, 10:54:07 AM                                        |                                          |          |              |  |
| Contrago         |             | 🗎 🖹 De                             | etWiFiServer.                                                  | bin 🤇         | 5              | 289.9 KiB                                           | 4/6/2018, 10                                                                                 | 54:07 A                                                      | M                                        |          |              |  |
|                  |             | b Du                               | etWiFiServer.                                                  | bin           | 5              | 289.9 KiB<br>856 B                                  | 4/6/2018, 10                                                                                 | 0:54:07 Al                                                   | M<br>AM                                  |          |              |  |
| - Charge         |             |                                    | etWiFiServer.t<br>ightmap.csv<br>medelta.g                     | bin 🄇         | 3              | 289.9 KiB<br>856 B<br>380 B                         | 4/6/2018, 10<br>4/23/2018, 1<br>4/7/2018, 9:                                                 | 0:54:07 Al<br>10:46:25 /<br>24:17 PM                         | м<br>ам                                  |          |              |  |
| Cong             |             | b Du b he b ho                     | ightmap.csv<br>medelta.g                                       | bin 🤇         | 3              | 289.9 KIB<br>856 B<br>380 B<br>59.5 KIB             | 4/6/2018, 10<br>4/23/2018, 1<br>4/7/2018, 9:<br>4/7/2018, 9:                                 | 0:54:07 Al<br>10:46:25 /<br>24:17 PM<br>24:17 PM             | M<br>AM                                  |          |              |  |
|                  | 1           | b Du b he b ho b la                | etWiFiServer.t<br>ightmap.csv<br>medelta.g<br>b.bin            | bin 🤇         | 3              | 289.9 KIB<br>856 B<br>380 B<br>59.5 KIB<br>50.0 KIB | 4/6/2018, 10<br>4/23/2018, 1<br>4/7/2018, 9:<br>4/7/2018, 9:<br>4/7/2018, 9:                 | 0:54:07 Al<br>10:46:25 /<br>24:17 PM<br>24:17 PM<br>24:17 PM | M<br>AM                                  |          |              |  |
|                  | 1           | b Du b he b he b he b he b he b he | etWiFiServer.1<br>ightmap.csv<br>medelta.g<br>b.bin<br>04e.bin | bin           | 3              | 289.9 K/B<br>856 B<br>380 B<br>59.5 K/B<br>60.0 K/B | 4/6/2018, 10<br>4/23/2018, 1<br>4/7/2018, 9:<br>4/7/2018, 9:<br>4/7/2018, 9:<br>4/7/2018, 9: | 24:17 PM<br>24:17 PM<br>24:17 PM<br>24:17 PM<br>24:17 PM     |                                          |          |              |  |

- 1. Put your printer's IP address into the command bar on your browser to open the Duet web interface
- 2. Go to Settings, then System Editor
- 3. Click on config.g

#### Step 2 — Edit config.g for your steps/mm 1.8 Degree Steppers

| Editing 0./sys/coning.g               |                                              |                            | × |
|---------------------------------------|----------------------------------------------|----------------------------|---|
| M550 PArtemis                         | ; Printer name                               |                            |   |
| MSSS P2                               | ; Repetier Output                            |                            |   |
| M552 S1                               | ; Enable Wifi                                |                            |   |
| M575 P1 857600 S1                     | ; PanelDue Comm Setup                        |                            |   |
| 621                                   | ; Work in millimetres                        |                            |   |
| 690                                   | ; Send absolute coordinates                  |                            |   |
| M569 P0 S0                            | ; Drive 0 goes forwards (X)                  |                            |   |
| M569 P1 50                            | ; Drive 1 goes forwards (Y)                  |                            |   |
| M569 P2 50                            | ; Drive 2 goes forwards (Z)                  |                            |   |
| M569 P3 51                            | ; Drive 3 goes forwards (E0)                 |                            |   |
| M569 P4 51                            | ; Drive 4 goes forwards (E1)                 |                            |   |
| M574 X2 Y2 Z2 S1                      | ; set endstop configuration (all endstops at | high end, active high)     |   |
| M665 R150 L351.155 B145 H540 X0 Y0 Z0 | ; delta radius, diagonal rod length, printab | le radius and homed height |   |
|                                       | ; Y X Z are tower angle offsets              |                            |   |
| M666 X0 Y0 Z0                         | ; endstop offsets in mm                      |                            |   |
| M350 X16 Y16 Z16 E16:16 I1            | ; Set 16x microstepping w/ Interpolation     |                            |   |
| M92 X200 Y200 Z200                    | ; Set axis steps/mm                          |                            |   |
| M92 E182.0:182.0                      | ; Set extruder steps/mm                      |                            |   |
| M906 X1000 . 00 Z1000 8 00:1500 I50   | ; Set motor currents (mA) and idle current % |                            |   |
| M201 X5000 Y58 Z5000 E508             | ; Accelerations (mm/s^2)                     |                            |   |
| M203 X30000 Y300 Z30000 E300 0        | ; Maximum speeds (mm/min)                    |                            |   |
| M566 X2000 Y2000 21 00 E2000          | ; Maximum instant speed changes mm/minute    |                            |   |
| M106 P0 H-1                           | ; Part Cooling Fan                           |                            |   |
| M106 P2 T50 50.5 H1                   | ; Heat sink fan                              |                            |   |
| мзет не ве                            | ; Heated Bed (H2)                            |                            |   |
| M305 P0 T100000 E4388 R4700 H30 L0    | ; Bed thermistor                             |                            |   |
| M305 P1 T100000 84388 R4700 H30 L0    | ; Hot end Thermistor                         |                            |   |
| M563 P0 D0 H1                         | ; Hot end (T0), drive (E0), heater (H1)      |                            | - |

- These are the values for 1.8 degree stepper motors otherwise skip to Step 3
- Change values of these two lines starting with "M92 ....."
- 1.8 degree stepper and 20 tooth pulley settings:
  - M92 X80 Y80 Z80
  - M92 E91.0:91.0
- 1.8 Degree stepper and 16 tooth pulley settings:
  - M92 X100 Y100 Z100
  - M92 E91.0:91.0

This document was generated on 2021-12-22 11:43:54 AM (MST).

#### Step 3 — Edit config.g for your steps/mm 0.9 Degree Steppers

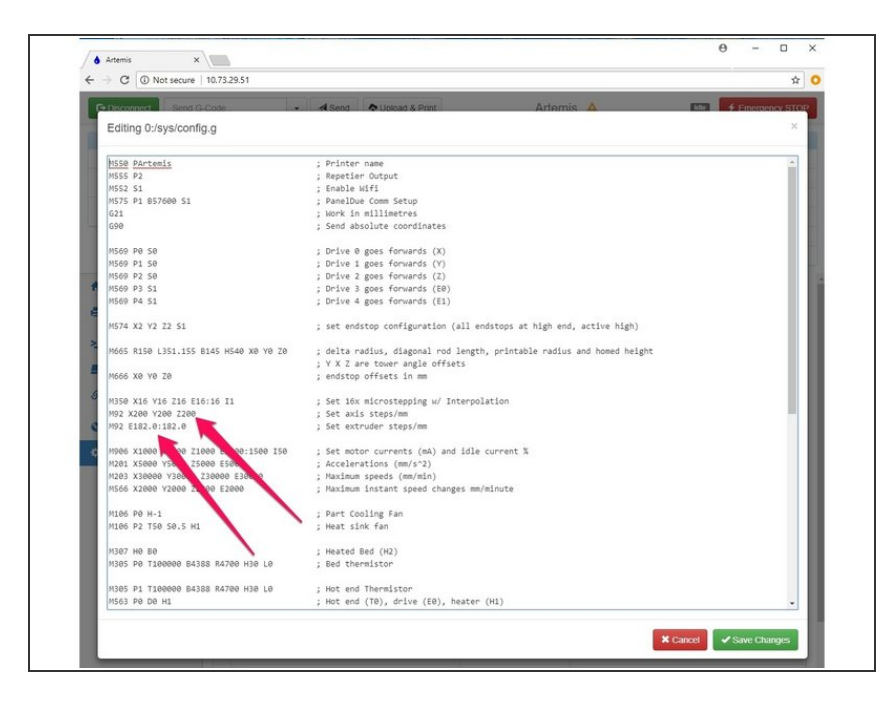

## These are the values for 0.9 degree stepper motors.

- Change values of these two lines starting with "M92 ....."
- 0.9 degree stepper and 20 tooth pulley settings:
  - M92 X160 Y160 Z160
  - M92 E182.0:182.0
- 0.9 Degree stepper and 16 tooth pulley settings:
  - M92 X200 Y200 Z200
  - M92 E182.0:182.0

This document was generated on 2021-12-22 11:43:54 AM (MST).